## SCORE ONLINE PORTAL

**USER MANUAL GUIDE** 

**STUDENT** 

(MM\_Version)

2025

မာတိကာ

- i. အကောင့်စာရင်းသွင်းခြင်း
  - ဖုန်းနံပါတ် ဖြင့် စာရင်းသွင်းခြင်း
  - အီးမေးလ်ဖြင့် စာရင်းသွင်းခြင်း
- ii. ကျောင်းသား/သူအကောင့် ဖြင့်ဝင်ရောက်ခြင်း

## i. အကောင့်စာရင်းသွင်းခြင်း

-ပထမဦးစွာ <u>https://edd-hub.com/my/</u> သို့သွားပါ ပြီးလျှင် အကောင့်ထဲသို့ဝင်ပါ ကိုနှိပ်ပါ။

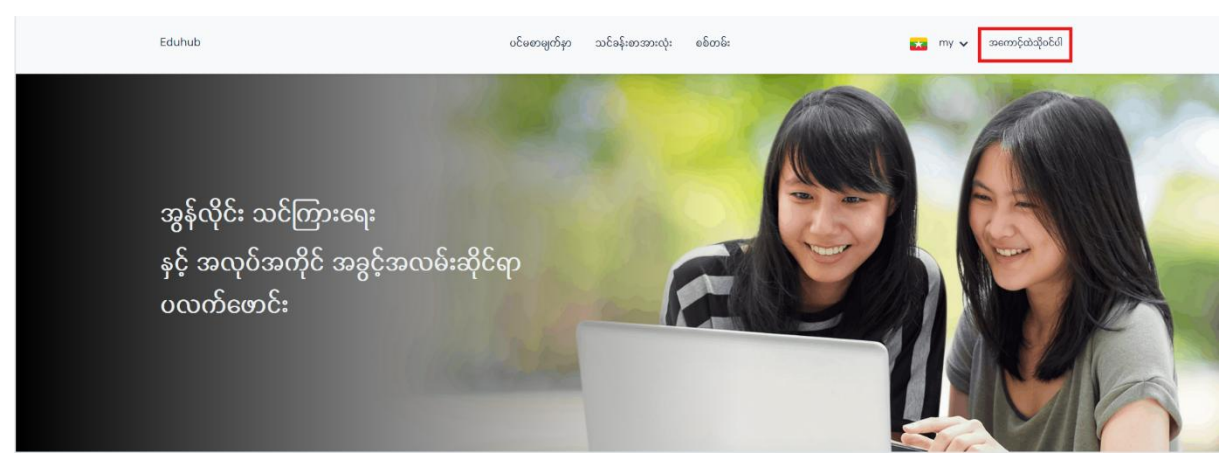

- စာရင်းသွင်းသည် ကိုနှိပ်ပါ

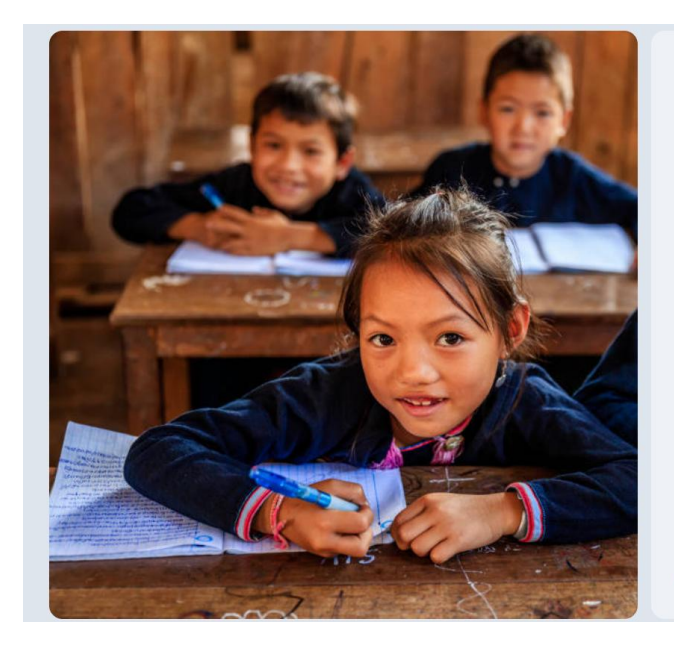

| ငမစာမျက်နာသံ့ပြန်သွားပါ |                                | 📩 my 🗸 |
|-------------------------|--------------------------------|--------|
| sername:                | ကာငိုထံသိုဝင်ပါ စာရင်းသွင်းသည် |        |
|                         |                                |        |
| Password:               |                                |        |
|                         |                                | 0      |
|                         |                                |        |
| အတောင့်ထဲသိုဝင်ပါ       |                                |        |
| အတောင့်ထဲဆိုဝင်ပါ       |                                |        |

စာရင်းသွင်းရာတွင် ဖုန်းနံပါတ် ဖြင့်စာရင်းသွင်းခြင်း၊အီးမေးလ် ဖြင့်စာရင်းသွင်းခြင်းဟူ၍နှစ်မျိုးရှိပါတယ် -ဖုန်းနံပါတ်ဖြင့်စာရင်းသွင်းခြင်း

| ဝင်စောရွက်နာသို့မြန်သွားပါ                                           | 💽 my 🗢        |
|----------------------------------------------------------------------|---------------|
| ားကားငိုလဲလိုလ်ပါ ကား<br>First nome: အဆင့်(၁)                        |               |
| Last name:<br>ဘာဆင့်(၂)<br>Username:<br>Required: 150 characteris တူ |               |
| ອສວຸຣ໌(၃)<br>Verify by Phone<br>ອີ                                   |               |
| အဆင့်(၄)<br>Password:<br>အဆင့်(၅)                                    | ۲             |
| Contrart:<br>အဆင့်(၆)<br>စာရင်းအစိုင်းဆည်                            | စ<br>ခဆင့်(၇) |

အဆင့်(၁) မိမိနာမည်၏ အစ စာလုံးကိုထည့်ပါ

အဆင့်(၂) မိမိနာမည်၏ နောက်ဆုံးစာလုံးကိုထည့်ပါ

အဆင့်(၃) website သို့ဝင်ရောက်ရန်အတွက် Username ကိုထည့်ပါ (သတိပြုရန်- အဆင့်(၁)နှင့်(၂)တွင်ရှိသော နာမည်သည် websiteအတွင်းရှိ Activityများတွင်မြင်ရမည့်နာမည်ဖြစ်သည်၊ usernameသည်websiteသို့ဝင်ရောက်ရာတွင် အသုံးပြုရမည့်နာမည်ဖြစ်သည်ကို သတိပြုရမည်ဖြစ်သည်)

```
အဆင့်(၄) Phone နံပါတ်ကိုရိုက်ထည့်ပါ
အဆင့်(၅) Password ကိုထည့်ပါ
အဆင့်(၆) Password အားနောက်တစ်ခေါက်ရိုက်ထည့်ပါ
အဆင့်(၇) စာရင်းသွင်းမည်ကိုနှိပ်ပါ
```

စာရင်းသွင်းမည်ကိုနှိပ်ပြီးပါကအောက်ပါစာမျက်နှာသို့ရောက်ရှိသွားမည်ဖြစ်ပြီး ဖုန်းမက်ဆေ့ မှပို့လာသော OTP Code အားရိုက်ထည့်၍ Verifyကိုနှိပ်ပါ

| Enter your OTP!<br>Just one more step to go! Please verify your otp and submit<br>verify<br>ອະດາວຊົ່ວຂໍ້ອາກີນີ້ອີ່ກຳລູ້ມີສູ່ສູງແກ່ |   |
|----------------------------------------------------------------------------------------------------|---|
|                                                                                                    | 0 |

ပြီးလျှင် Login Page သို့သွား၍ Username နှင့် Password ကိုသုံး၍ ဝင်ရောက်ပါ

-Email ဖြင့်စာရင်းသွင်းခြင်း

| ဝင်စစာချက်နာသို့မြန်သွားပါ                                         | 😿 my 🗸 |
|--------------------------------------------------------------------|--------|
| အကောင့်ထဲသို့ဝင်ပါ စာရင်းရှင်းသည်<br>First name:<br>အဆင့်(၁)       |        |
| Last name:<br>Username:<br>nequired. ISO characters of<br>အဆင့်(၃) |        |
| ကားလူ Phone<br>Pritore:<br>အဆင့်(၅)                                |        |
| Password:<br>အဆင့်(၆)<br>                                          | 0      |
| စာရင်းသည်<br>Forgot Password?                                      | ດ)     |

အဆင့်(၁) မိမိနာမည်၏ အစ စာလုံးကိုထည့်ပါ

အဆင့်(၂) မိမိနာမည်၏ နောက်ဆုံးစာလုံးကိုထည့်ပါ

အဆင့်(၃) website သို့ဝင်ရောက်ရန်အတွက် Username ကိုထည့်ပါ (သတိပြုရန်- အဆင့်(၁)နှင့်(၂)တွင်ရှိသော နာမည်သည် websiteအတွင်းရှိ Activityများတွင်မြင်ရမည့်နာမည်ဖြစ်သည်၊ usernameသည်websiteသို့ဝင်ရောက်ရာတွင် အသုံးပြုရမည့်နာမည်ဖြစ်သည်ကို သတိပြုရမည်ဖြစ်သည်)

```
အဆင့်(၄) Email Account ဖြင့် Registration ပြုလုပ်ရန် Button အားဖွင့်ပေးရပါမည်
```

```
အဆင့်(၅) Email ကိုရိုက်ထည့်ပါ
```

အဆင့်(၆) Password ကိုထည့်ပါ

```
အဆင့်(၇) Password အားနောက်တစ်ခေါက်ရိုက်ထည့်ပါ
```

```
အဆင့်(၈) စာရင်းသွင်းမည် ကိုနှိပ်ပါ
```

စာရင်းသွင်းမည်ကိုနှိပ်ပြီးသွားပါကအောက်ပါအတိုင်းပေါ်လာမည်ဖြစ်ပြီး အီးမေးလ် အားစစ်၍ ပေးပို့ လာသော message ထဲသို့ဝင်၍ verifyကိုနှိပ်ပါ။

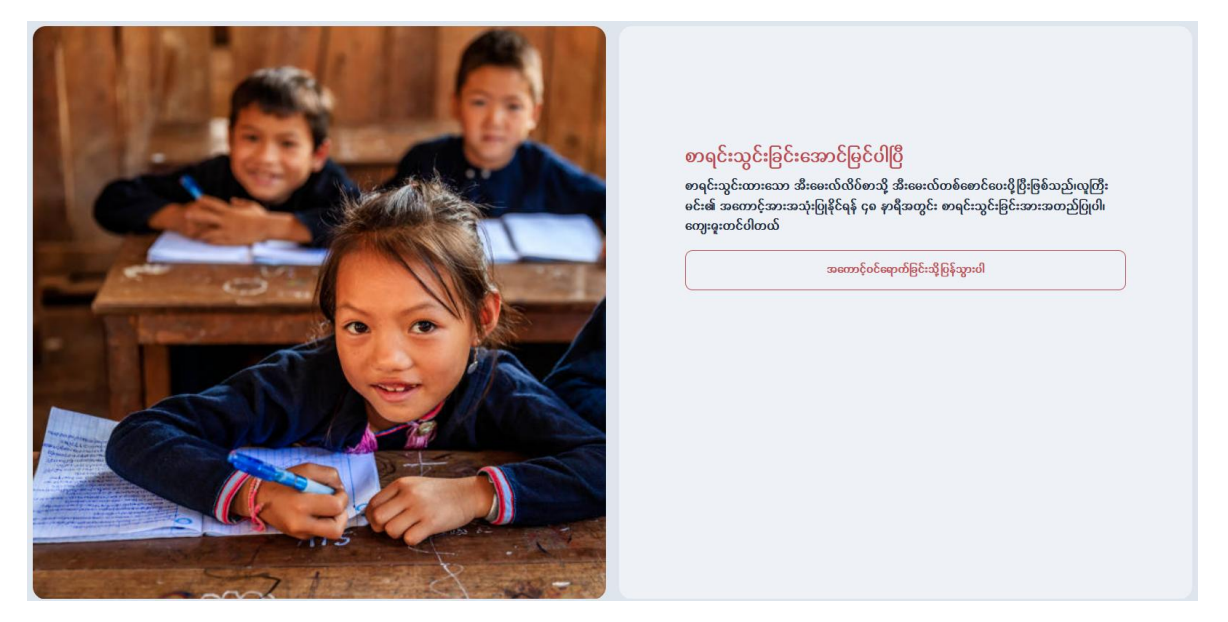

စာရင်းသွင်းခြင်းအောင်မြင်ပါပြီ ပေါ်လာပြီးပါက ပင်မစာမျက်နှာ သို့သွား၍ Username နှင့် Password ကိုသုံး၍ ဝင်ရောက်ပါ

ရံဖန်ရံခါတွင် အကောင့် ဝင်ရောက်ရန် စကားဝှက် မေ့သွားလျှင် စကားဝှက်အားမေ့နေပါသလား? ကိုနှိပ်၍ စကားဝှက် အားပြန်လည်သတ်မှတ်နိုင်သည်

| ဝင်ဓစာမျက်မှာသို့ပြန်သွားပါ                                                                             | 🗙 my 🗸 |
|----------------------------------------------------------------------------------------------------|--------|
| အကောင့်ထံသိုဝင်ပါ စာရင်းသွင်းသည်<br>အကောင့်အားပြန်လည်သတ်မှတ်ရန် စတားဝုတ်အသစ်ကိုထည့်သွင်းပါ<br>Possword: |        |
|                                                                                                    | ۲      |
| Confirm:                                                                                                |        |
|                                                                                                    | ۲      |
| ကေးမှတ်အားပြန်သည်သတိမှတ်ပါ                                                                              |        |

စကားဝှက်မေ့သွားသောအီးမေးလ် သို့မဟုတ် ဖုန်းနံပါတ် ကိုထည့်ပါ ပြီးလျှင် အကောင့် အားပြန်လည် သတ်မှတ်ပါ ကိုနှိပ်ပါ

| BUD and BOA | ဝင်စစာမျက်နှာသို့ပြန်သွားဝါ                                                                                                    | 👥 my 🗸        |
|-------------|----------------------------------------------------------------------------------------------------|---------------|
|             | ာကာင့်ထဲသိုဝင်ပါ<br>သင့်ရဲစကားဝှက်အားမေ့နေပါသလား<br>Enter your email address or phone number ar<br>password reset link or otp<br>Email:<br>Phone:<br>ကကောင့်အားမြန်လည်သတ်မှတ်ပါ | ອດຊີະໝູຣິເໝຍັ |
|             |                                                                                                    |               |

အကောင့်အားပြန်လည်သတ်မှတ်ပါ နှိပ်ပြီးသွားပါက ဖုန်းမက်ဆေ့(စ်) ပေးပို့လာသော OTPအားရိုက်ထည့်ပြီး Verify ကိုနှိပ်ပါ

|                         | Enter your OTP!<br>Just one more step to gol Please verify your otp and submit |
|-------------------------|--------------------------------------------------------------------------------|
|                         | Verity<br>အကောန်ဝင်ရောက်ခြင်းသို့ပြန်သွားပါ                                    |
| stabledrift/sionweb.com |                                                                                |
|                         | (                                                                              |

အီးမေးလ်ဖြင့် ပြန်လည်သတ်မှတ်သည်ကိုနှိပ်ပြီးသွားပါကအောက်ပါအတိုင်းပေါ်လာမည်ဖြစ်ပြီး အီးမေးလ် အားစစ်၍ပေးပို့လာသော message ထဲသို့ဝင်၍ verifyကိုနှိပ်ပါ။

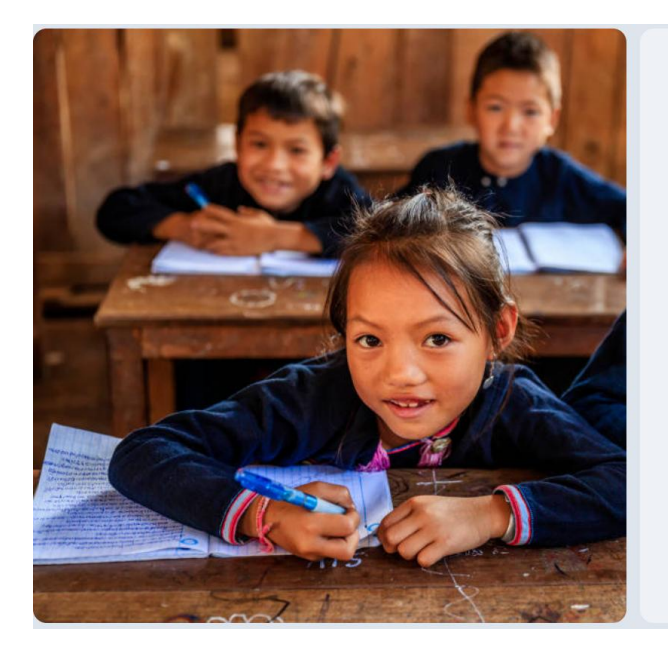

<mark>အကောင့်ပြန်လည်ရယူရန် အီးမေးလ်ပေးပို့ပြီးဖြစ်သည်</mark> လူကြီးမင်း ထခုအီးမေးလ်လိစ်စာနှင့် အတောင့်တစ်ခုစာရင်းသွင်းထားပြီးပါတ ကြောဗီအချိန် အတွင်း အတောင့်ဖြန်လည်ရထူနိုင်ရန် လင့်ခံအား အီးမေးလ်ဝေးဖို့စည်ဖြစ်သည်၊ကျွန်ုဝ်တို့နှင့် အတူတူရှိနေခြင်းအတွက်ကျေးစူးတင်ပါတယ်

အတောင့်ဝင်ရောက်ခြင်းသို့ပြန်သွားပါ

Verify နှိပ်ပြီးပါက Password အသစ်အား ပြန်ရိုက်ထည့်၍ စကားဝှက်အားပြန်လည်သတ်မှတ် ကို နှိပ်ပြီးလျှင် အကောင့်ဝင်ရောက်ပါ သို့သွား ၍ ပြန်လည်ဝင်ရောက်အသုံးပြုနိုင်ပါပြီ

| ပင်မစာမျက်နာသို့ပြန်သွားဝါ                                                                                            | 🗙 my 🗸 |
|----------------------------------------------------------------------------------------------------|--------|
| ແລະຫວຸດໍດັ່ນຮູ້ດໍດໍາມີ ອາຊຣ໌ະໝູຣ໌ະໝອັ<br>ສະເຫວາຊ໌ສາຈະເງິດໂຈດນີ້ລາວດໍາຈຸດໍາລາວດໍາກໍາແລະດີກໍາແລະລາດການ<br>Password:<br> | 0      |

## ii. ကျောင်းသား/သူအကောင့် ဖြင့်ဝင်ရောက်ခြင်း

ကျောင်းသား/သူအကောင့် ဖြင့်ဝင်ရောက်ပြီးပါကအောက်ပါအတိုင်းမြင်တွေ့ရမည်ဖြစ်သည်။ပင်မစာမျက်နှာ တွင် ပထမဦးဆုံး စုစုပေါင်းသင်တန်းများ၊စုစုပေါင်းအသုံးပြုသူများ၊ ဖွင့်လှစ်ထားသောသင်တန်း များကို မြင်တွေ့ရမည်ဖြစ်ပြီး စတင်ရန်တွင် သင်တန်းများ၊အလုပ်အကိုင်လမ်းညွှန်, ဒစ်ဂျစ်တယ်စာကြည့်တိုက် သို့ ဝင်ရောက်၍လေ့လာနိုင်ပါသည်။ ရရှိနိုင်သောသင်ခန်းစာများမှလည်းသင်ခန်းစာသို့ ဝင်ရောက်ကြည့်ရှု တက်ရောက်နိုင်ပါသည်။

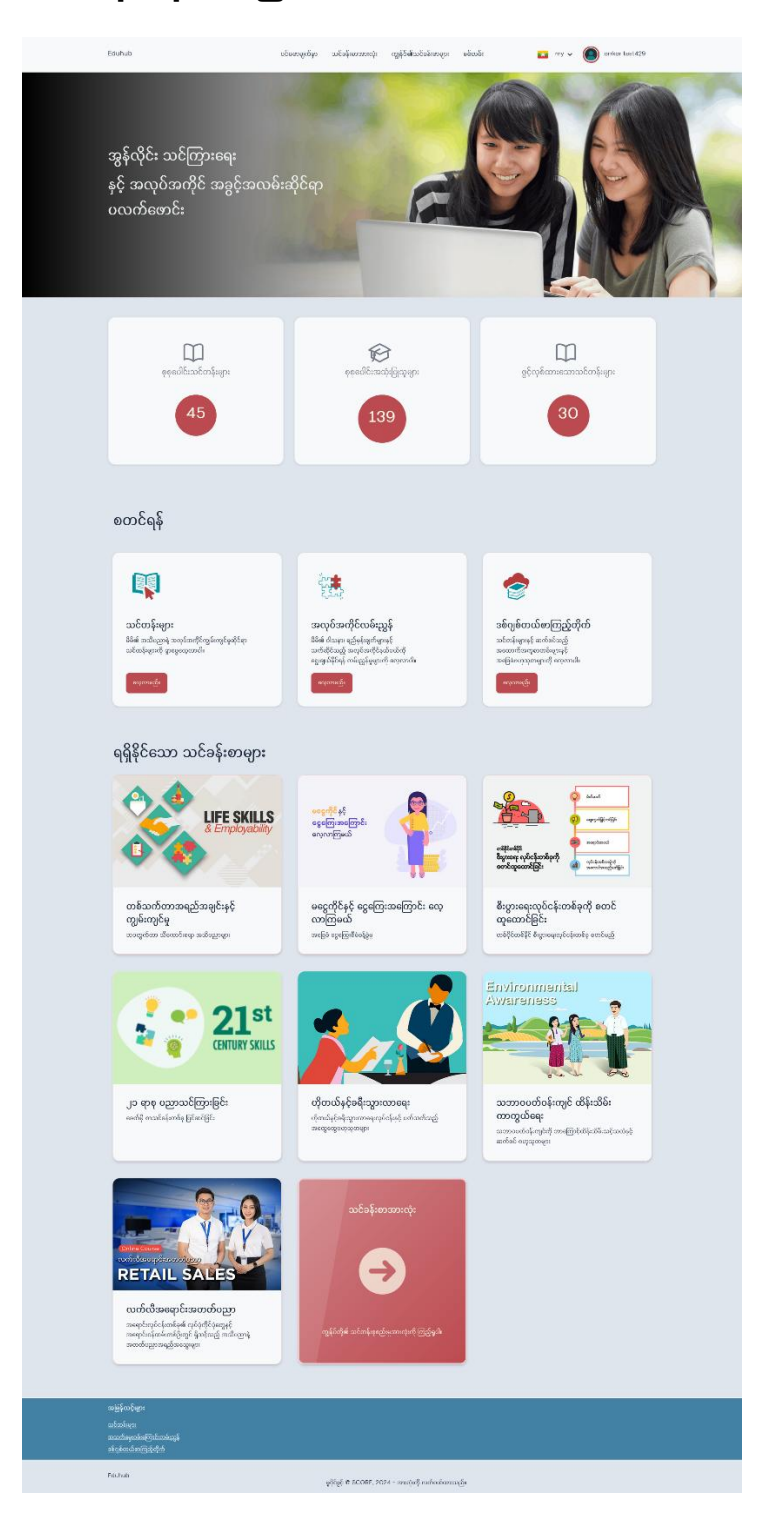

သင်ခန်းစာအားလုံး ကိုနှိပ်လိုက်ပါက သင်ခန်းစာများအားမြင်တွေ့ရမည်ဖြစ်ပြီး သင်ခန်းစာ တစ်ခုချင်း ဆီသို့ဝင်ရောက်၍စာရင်းသွင်းမည်ကိုနှိပ်ပြီးတက်ရောက်သင်ကြားနိုင်ပါသည်။ ဝက်ဆိုဒ်၏ ဘာသာစကားကို လည်း အင်္ဂလိပ် သို့မဟုတ် မြန်မာ သို့စိတ်ကြိုက်ပြောင်းလဲနိုင်ပါသည်။ စိစစ်ခြင်းတွင်လည်း အမျိုးအစား၊ဘာသာစကား၊အသင့်ရရှိနိုင်မှု တို့ကိုသတ်မှတ်၍ သင်ခန်းစာအား ရွေးချယ်နိုင်ပါသည်။

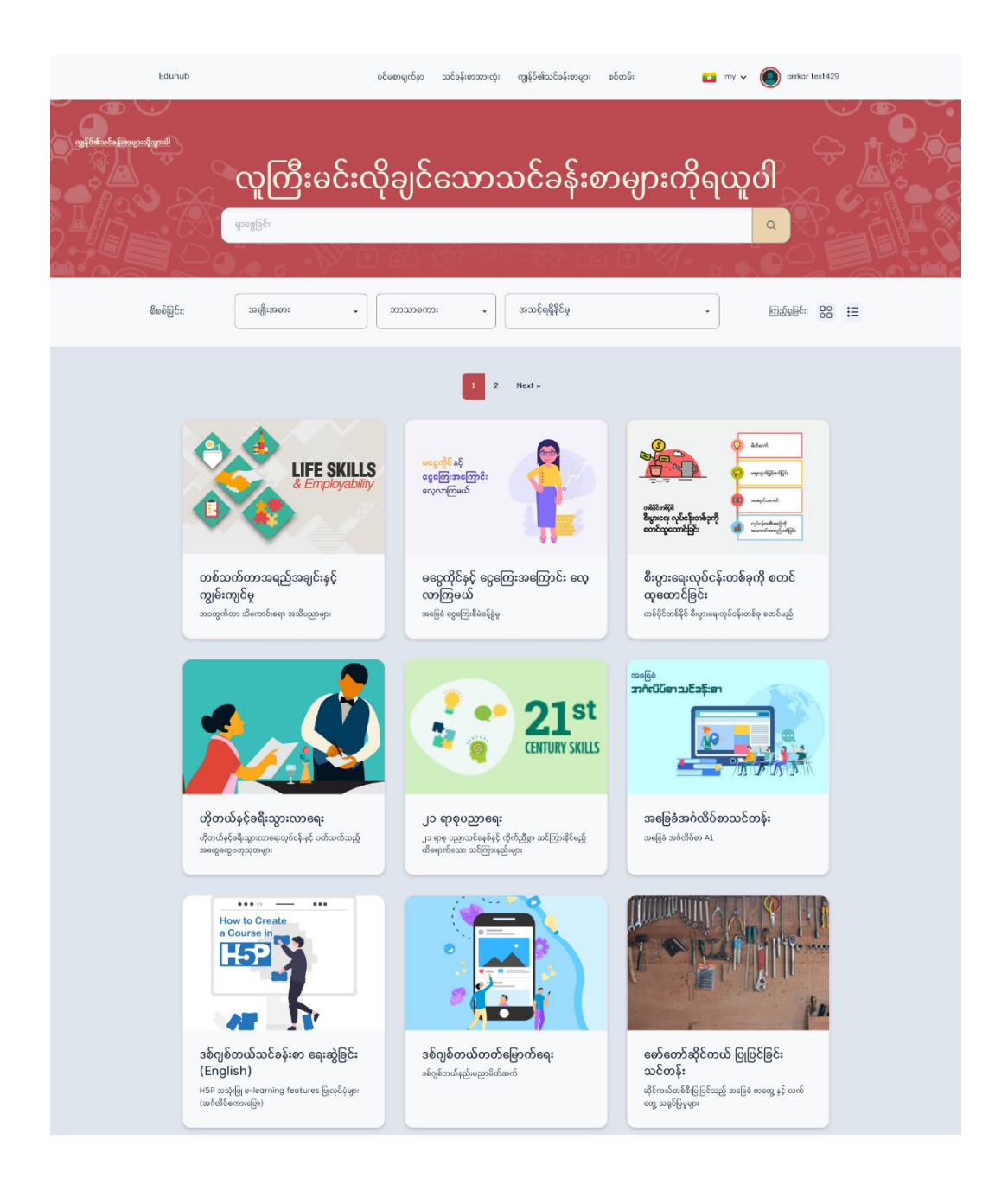

| Eduhub<br>ငင်းတမ္မကိနာ ; သင်ဆိုးတမ္မား ; အခြေခံအင်္ဂလိစ်စာသင်တန်း          | ပင်မစာမျက်မှာ သင်ခန်းစာအားလုံး | ကွန်စ်၏သင်ခန်းစာဖွား စစ်တစ်း                                                                          | my v 🔘 ankar test429                                                                                                    |  |
|----------------------------------------------------------------------------|--------------------------------|----------------------------------------------------------------------------------------------------|----------------------------------------------------------------------------------------------------|--|
| အခြေခံအင်္ဂလိပ်စာသင်တန်း<br>အခြေခံအင်္ဂလိပ်စာ AI                           |                                | 37                                                                                                    | holienalizeten                                                                                                    |  |
| 🏩 5 εκορδιασιφοι                                                           | 5 ခော်ဂျူးမွား                 | 🕒 စတင်မည့်အချိန်: O minutes                                                                           | စာရင်းကွန်းဆွော်                                                                                                    |  |
| _တ်ော္စားများ                                                              |                                | သင်ခန်းစာအကြောင်းအ                                                                                    | ຄ                                                                                                    |  |
| Beginner English Course 1                                                  | O                              | အင်္ဂလိပ်စာကို အခြေခံမှာ၍ လေ့လာရ<br>ဤသင်ရိုးသည် Common Europe<br>အဆင့် A1 နှင့် ရေးဆွဲထားပြီး ခေါင်းစ | ។<br>ချင်သူများအတွက် ရည်ရွယ်ခန်တီးထားခြင်း ဖြစ်ပါသည်။<br>san Framework of Reference (CEFR) ၏ တတ်ဖြောက်မှု<br>ည့် (၁၅) စုပါဝင်ပါသည်။ |  |
| Beginner English Course 2                                                  | ۵                              |                                                                                                    |                                                                                                    |  |
| Beginner English Course 3                                                  | ۵                              |                                                                                                    |                                                                                                    |  |
| Beginner English Course 4                                                  | ٥                              |                                                                                                    |                                                                                                    |  |
| Beginner English Course 5                                                  | ۵                              |                                                                                                    |                                                                                                    |  |
| အမြန်လင့်များ                                                              |                                |                                                                                                    |                                                                                                    |  |
| <u>သင်တန်များ</u><br>အသက်ရေးသစ်ကြောင်းလမ်းညှန်<br>ခန်းခွန်တယ်ဆကြာပို့တိုက် |                                |                                                                                                    |                                                                                                    |  |
| Eduhub                                                                     |                                |                                                                                                    |                                                                                                    |  |

သင်ခန်းစာအားအောင်မြင်စွာ တက်ရောက်ပြီးပါက စာရင်းသွင်းမည် ဘေးတွင် သင်တန်းပြီး ဆုံးကြောင်း လက်မှတ်ရယူရန်ခလုတ်ပေါ်လာမည်ဖြစ်ပြီးနှိပ်လိုက်ပါကလက်မှတ်အားဒေါင်းလုတ်ထဲတွင် သိမ်းဆည်းသွား မည်ဖြစ်သည်။

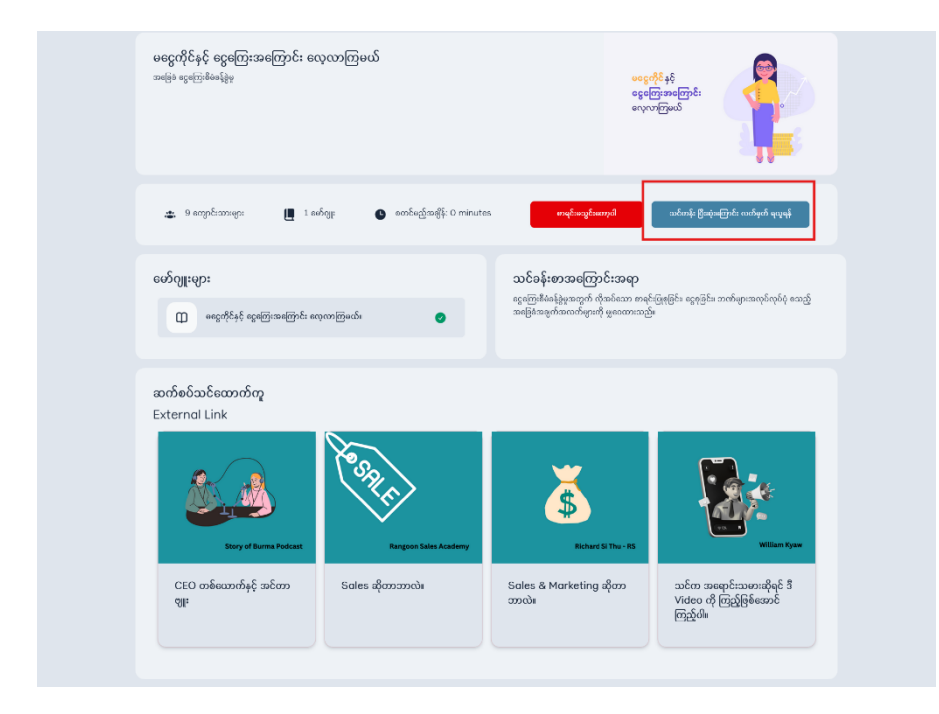

## စတင်ရန်

စတင်ရန်တွင် သင်တန်းများ၊ အလုပ်အကိုင်လမ်းညွှန်, ဒစ်ဂျစ်တယ်စာကြည့်တိုက် သို့ ဝင်ရောက်၍ လေ့လာနိုင်ပါသည်။

အလုပ်ကိုင်လမ်းညွှန်ဆိုင်ရာမေးခွန်များကိုဖြေဆိုရန် အလုပ်အကိုင်လမ်းညွှန် အကွက်ထဲရှိ လေ့လာမည် ကိုနှိပ်ပါ

| စတင်ရန်                                                                                             |                                                                                                    |                                                                                                    |
|----------------------------------------------------------------------------------------------------|----------------------------------------------------------------------------------------------------|----------------------------------------------------------------------------------------------------|
| လေလာဦး<br>ကို အသိတ္တာန် အလုပ်အတိုင်ကွမ်းကုန်မုတ်<br>ဆင်တန်းများကို ရှာစွေလေ့လာဝါ။                   | င်းသို့<br>ဆလုဝ်အကိုင်လမ်းညွှန်<br>ဆိမိ၏ မါသမား ရည်မှန်းရက်ဖျားနှင့်<br>သက်ဆိုင်သည့် အလုပ်ဆကိုင်နယ်ပယ်ကို<br>ရွေးဖျယ်နိုင်ရန် လမ်းညွှန်မှုဖျားကို လေ့လာဒါ။<br>(လူတာမည်                                                                                                    | စွဲ<br>ဝစ်ဂျစ်တယ်စာကြည့်တိုက်<br>သင်တန်းများနှင့် အက်ပေသည့်<br>အထောက်အတုစာတမ်းများနှင့်<br>အခြေခံပက္ခသူတများကို လေ့လာပါ။<br>စေ့လာမည့်                                                                                                    |
| မေးခွန်း များကိုဖြေဆိုရန် စတင်မည် (                                                                 | ကိုနှိပ်ပါ                                                                                                    |                                                                                                    |
| Eduhub                                                                                              | ပင်စစာမျက်နှာ သင်ခန်းစာအားလုံး ကျွန်ုဝ်၏သင်ခန်းစာများ                                                                                                    | ອຣິດວຣິ: 💌 my 🗸 🌘 arrkar test429                                                                                                    |
|                                                                                                    | Δυήθεικαι         Δυήθεικαι         Δυήθεικαι         Δυήθεικαι         Δυήθεικαι         Δυήθεικαι         Δυήθεικαι         Δυήθεικαι         Δυήθεικαι         Δυήθεικαι         Δυήθεικαι         Δυήθεικαι         Δυήθεικαι         Δυήθεικαι         Διμάθεικαι         Διμάθει         Διμάθε | கூரீல் பில் கலை<br>கூரில் பில் பில் கல்<br>காரில் பில் பில் கல்<br>கில் குள்ளும் பில் கல்<br>பில் கல்<br>பில்<br>பில் கல்<br>பில் கல்<br>பில் கல்<br>பில் கல்<br>பில் கல்<br>பில் கல்<br>பில் கல்<br>பில் கல்<br>பில் கல்<br>பில் கல்<br>பில் கல்<br>பில் கல்<br>பில் கல்<br>பில் கல்<br>பில் கல்<br>பில் கல்<br>பில் கல்<br>பில் கல்<br>பில் கல்<br>பில் கல்<br>பில்<br>பில் கல்<br>பில் கல்<br>பில் கல்<br>பில் கல்<br>பில் கல்<br>பில் கல்<br>பில் கல்<br>பில் கல்<br>பில் கல்<br>பில் கல்<br>பில் கல்<br>பில் கல்<br>பில் கல்<br>பில் கல்<br>பில் கல்<br>பில் கல்<br>பில்<br>பில்<br>பில் கல்<br>பில்<br>பில்<br>பில்<br>பில்<br>பில்<br>பில்<br>பில்<br>பி |
| အမြန်လင့်များ<br><u>သင်တန်းစာ</u><br><u>အားကံရေးကင်ကောင်းသင့်</u><br>ခ <u>င်ကွန်တယ်စာကြည့်တိုက်</u> |                                                                                                    |                                                                                                    |
| Eduhub                                                                                              | စုပိုင်ခွင့် © SCORE, 2024 - အားလုံးကို လက်ဝယ်ထားသည်                                                                                                    | <u>S</u> e                                                                                                    |

စတင်မည် ကိုနှိပ်လိုက်ပါက အောက်ပါပုံစံများအတိုင်းဖြေဆိုရမည်ဖြစ်သည်။

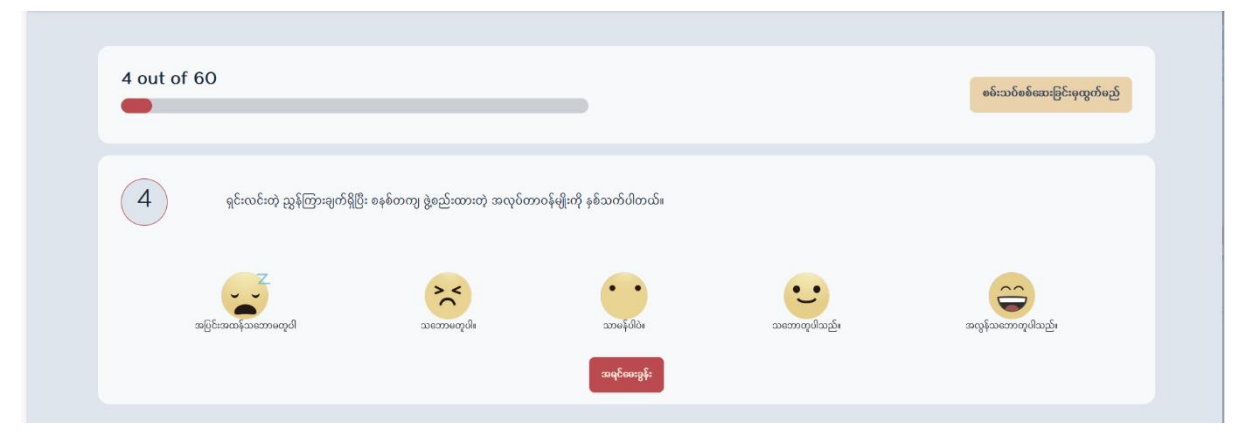

ဖြေဆိုပြီးစီးသွားပါက အောက်ပါအတိုင်းတွေ့ရမည်ဖြစ်ပြီး တက်ရောက်သင်ယူရမည့်သင်ခန်းစာများကို အကြံပြုပေးထားမည်ဖြစ်သည်။

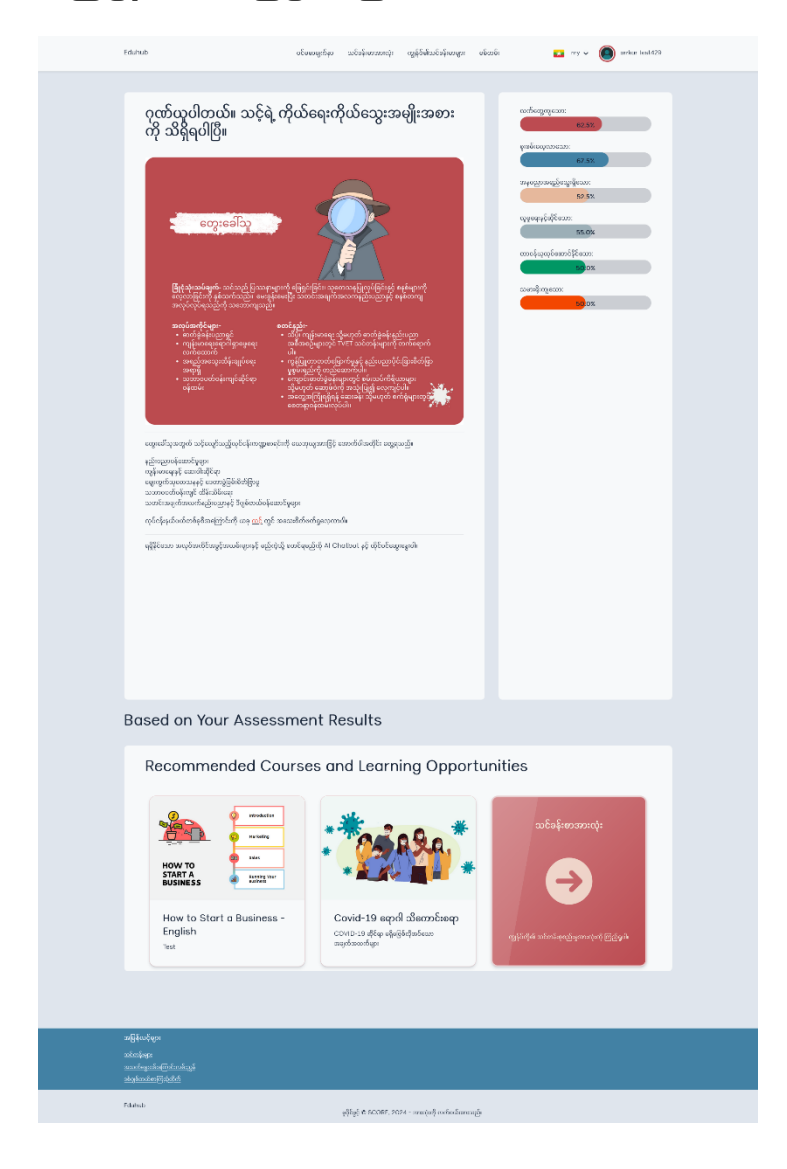

| ဒစ်ဂျစ်တပ               | <u></u> ်စာကြည့်တိုက်သို့ ဝင်ရေ                                                                                          | ရာက်ခြင်း                                                                                     |                                                                    |                                                                                                    |                     |
|-------------------------|----------------------------------------------------------------------------------------------------|-----------------------------------------------------------------------------------------------|--------------------------------------------------------------------|----------------------------------------------------------------------------------------------------|---------------------|
| ဒစ်ဂျစ်တပ<br>လေ့လာနိုင် | ပ်စာကြည့်တိုက်တွင်<br>ပါသည်။                                                                                             | စာအုပ်များ၊                                                                                   | Audioများ၊                                                         | Videoများ                                                                                                    | ကိုဝင်ရောက်ကြည့်ရှု |
|                         | စတင်ရန်                                                                                                    |                                                                                               |                                                                    |                                                                                                    |                     |
|                         | <b>ပြောင်း</b><br><b>ဘင်တန်းများ</b><br>အိမ်၏ အသိစညာနံ အလုပ်အကိုင်ကျွမ်းကျင်မှုအိုင်ရာ<br>သင်တန်းများကို ရာစစ္စစေလုတာဝါ။ | ိုင်းလေး<br>ဆရာလိုင်ဆာကိုင်လ<br>အစိုးရင်းလ<br>ရေးကလက်ရင်းလည်း<br>ရေးကလက်ရင်းလ<br>ရေးကလက်ရင်းလ | ာမ်းညွှန်<br>စွတ်ဖွားနှင့်<br>အိုင်နယ်ပယ်ကို<br>မူဖွားကို လေ့လာပါ။ | င်္လော<br>ဒစ်ဂျစ်တယ်စာကြည့်ဝါ<br>သင်တန်းများနှင့် အတိဗ်သည့်<br>အထောက်ဆဏ္ဍစာတမ်းများနှင့်<br>အခြေခံဝက္ခသူတများကို လေ့တာဝါ<br>လေ့တာမည့် | දිනි                |
|                         | Eduhub                                                                                                    | ပင်စောမျက်နာ သင်ခန်းစာအား                                                                     | လုံး ကျွန်ုဝ်၏သင်ခန်းစာများ စစ်                                    | တမ်း 🙀 my 🗸                                                                                                    | arrkar test429      |
|                         | \$<br>\$<br>\$<br>\$<br>\$<br>\$<br>\$<br>\$<br>\$<br>\$<br>\$<br>\$<br>\$<br>\$<br>\$<br>\$<br>\$<br>\$<br>\$           | ဒစ်ဂျစ်တယ်<br>ြ ကြ                                                                            | ာ်စာကြည့်တို                                                       | ဉိက်<br>ရ                                                                                                    |                     |
| Г                       | စိစစ်ခြင်း: အမျိုးအစား 🗸                                                                                                 |                                                                                               |                                                                    |                                                                                                    |                     |
|                         | PDF Files                                                                                                    | Videos                                                                                        | 🞵 Audios                                                           | Cothe                                                                                                    | er Documents        |

ကျွန်ုပ်၏သင်ခန်းစာများ စာမျက်နှာသို့ဝင်ရောက်ပါက မိမိ စာရင်းသွင်းထားသော သင်ခန်းစာများကို တွေ့ရပါမည်

| Eduhub                                                                                                    | ပင်မစာမျက်နှာ သင်ခန်းစာအားလုံး ကျွန်ုပ်၏သင်ခန်းစာများ စစ်တမ်း 📧 my 🗸 🎯 arrkar test429                                                          |
|----------------------------------------------------------------------------------------------------|----------------------------------------------------------------------------------------------------|
| <mark>ကျွန်ုပ်၏သင်ခန်းစာများ</mark><br>ကျွန်စ်စရင်းသွင်းဖြီးသောသင်ခန်းစာများစာရင်း<br><u>သင်ခန်းစာအားလုံးကိုစာစွ</u> ဖါ                                                                                                    |                                                                                                    |
| usgeld så<br>eselfeneftet<br>evveljed                                                                                                    | မငွေကိုင်နှင့် ငွေကြေးအကြောင်း လေ့လာကြမယ်<br>အဖြော် ငွေကြောစီမံစန်ခွမ္<br>တႊ ()()                                                              |
|                                                                                                    | <b>ထိုတယ်နှင့်ခရီးသွားလာရေး</b><br>ကိုတယ်နှင့်ခရီးသွားလာရေးလုပ်ငန်းနှင့် ပတ်သက်သည့် အတွေတွေတေ့သုတများ<br>တx ())-ရစ္စ                           |
| safetiler auf af ser                                                                                                    | အခြေခံအင်္ဂလိဝ်စာသင်တန်း<br>အခြေခံအင်္ဂလိဝ်စာ A1<br>ox ())-@                                                                                   |
|                                                                                                    | ဆံပင်နှင့် မျက်နှာ အလုပြုပြင်မှု<br>ဆံဝင်နှင့် မျက်မှာ အလုပြုပြင်မှုနှင့် customer အား ဝန်ဆောင်မှုပေးခြင်းဆိုင်ရာ အခြေနည်းလမ်းများ<br>တႊ ဦးကြီ |
| energy and the second second s | ကလေးသူငယ်အခွင့်အရေး<br>တရားဥပဒေစည်းဖျဉ်းများနင့် ကလေးဆနွင့်အရေးများ<br>းဝတ္ဆ ဖြားဖြ                                                            |
| အဖြန်လင်များ                                                                                                    |                                                                                                    |
| <u>கல்லக்கள்</u><br>கலக்கும்கள <u>்குருட்கள</u> ்<br>கல்லக்களுத்த                                                                                                    |                                                                                                    |
| Eduhub                                                                                                    | ဖုပိုင်စွင့် © SCORE, 2024 - အားလုံးကို လက်ဝတ်ထားသည်။                                                                                          |

ကျောင်းသားကျောင်းသူမှ မိမိ၏ကိုယ်ရေးအကျဉ်း အားလည်းကောင်း၊ အမှတ်ပေးဇယား အားလည်းကောင်း ကြည့်ရှုနိုင်ပါသည်။

နာမည်အားနှိပ်ပါ ပြီးလျှင် ကိုယ်ရေးအကျဉ်း အားကိုနှိပ်ပါ

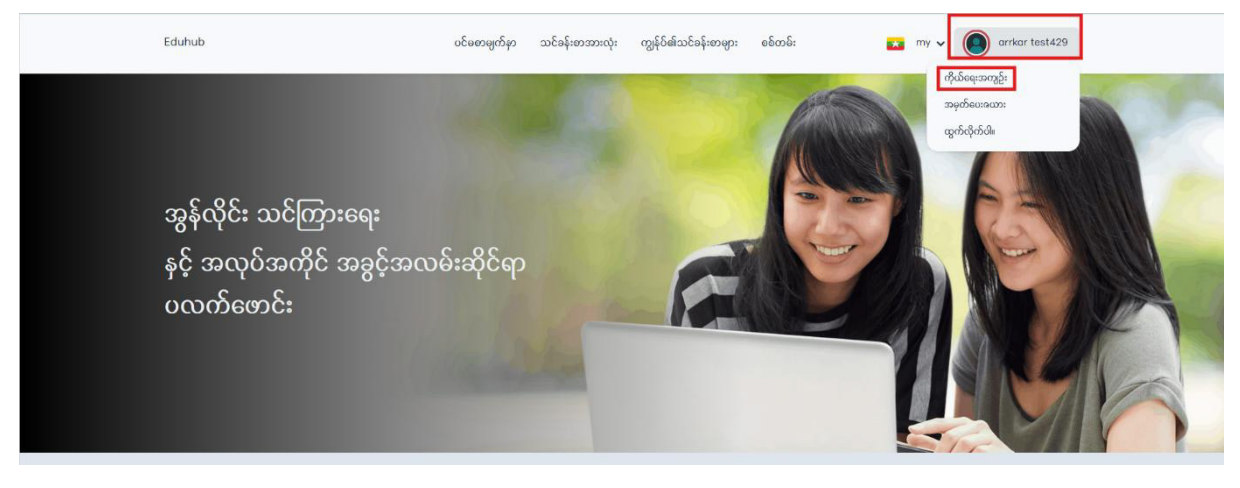

ကိုယ်ရေးအကျဉ်း ကိုနှိပ်ပြီးပါက အောက်ပါစာမျက်နှာသို့ရောက်ရှိသွားမည်ဖြစ်ပြီး Username များ ပြင်ဆင်ခြင်း ၊အတွေ့အကြုံများ၊ ဆက်သွယ်ရန်အချက်အလက်များ၊ကိုယ်ရေးအချက်အလက်အသေး စိတ် များကို ပြင်ဆင်မည်ခလုတ်ကိုနှိပ် ၍ဝင်ရောက်ပြုပြင်နိုင်ပါသည်။ သင်ခန်းစာတက်ရောက်ပြီးစီးထား သော လက်မှတ်များကိုလည်းကြည့်ရှုနိုင်ပါသည်။ ကိုယ်ရေးအချက်အလက်များကိုလည်း printer ဖြင့်ချိတ်ဆက်၍ ထုတ်ယူနိုင်ပါသည်။

| Edu                                  | uhub                                                                                | ပင်စစာဓျက်နှာ | သင်ခန်းစာအားလုံး          | ကျွန်ုပ်၏သင်ခန်းစာများ     | စစ်တမ်း | 🗙 my 🗸 🌘                              | arrkar test429          |  |
|--------------------------------------|-------------------------------------------------------------------------------------|---------------|---------------------------|----------------------------|---------|---------------------------------------|-------------------------|--|
|                                      |                                                                                     |               |                           |                            |         |                                       |                         |  |
| c                                    | arrkar test429                                                                      |               |                           | 🖉 రైడిటర్ ఆస్              |         | ကိုယ်ရေးအချက်အလက်အသေးစိတ်မှ           | ා: 🖉 ලිද්කර්නේ          |  |
| a<br>k<br>3                          | arrkartest429<br>kwejgu90@gmail.com<br>အနှစ်ချုပ်<br>write something about yourself |               |                           |                            |         | My Certificates                       | View                    |  |
| Ex                                   | periences                                                                           |               |                           | ∏ // ලිරිකර්පට             | δ       | ကိုယ်ရေးအချက်အလက်ကို                  | <del>ဂိ</del> ုထုတ်ယူပါ |  |
| Co                                   | ontact Information                                                                  |               |                           | ැ/ බරිකරියට                | 8       | ကိုယ်ရေးအချက်အလက် <b>မိုင်အား</b><br> | ၀ရင့်ထုတ်ရန်            |  |
|                                      | δξανδασι                                                                            | _             | _                         |                            | -       |                                       |                         |  |
| යා පු<br><u>වර්ග</u><br>ලංකු<br>වේදා | နှလာမှုရား<br>ဘန်းမှား<br>နှစ်ဘယ်အာကြင်းလမ်းညှန်                                    |               |                           |                            |         |                                       |                         |  |
| Edul                                 | Jhub                                                                                |               | မူဝိုင်ခွင့် © SCORE, 202 | .4 - အားလုံးကို လက်ဝယ်ထားသ | ည်။     |                                       |                         |  |

အမှတ်ပေးဇယား အားကြည့်ရှုခြင်း အမှတ်ပေးဇယားအားကြည့်ရှုရန် အမှတ်ပေးဇယားကိုနှိပ်ပါ အမှတ်ပေးဇယားသည်ကျောင်းသား၊ ကျောင်းသူတို့၏ ဝက်ဆိုဒ်အတွင်းဆောင်ရွက်ချက်များအပေါ် မူတည်၍အမှတ်ပေး အကဲဖြတ် ခြင်း ဖြစ်ပါသည်။

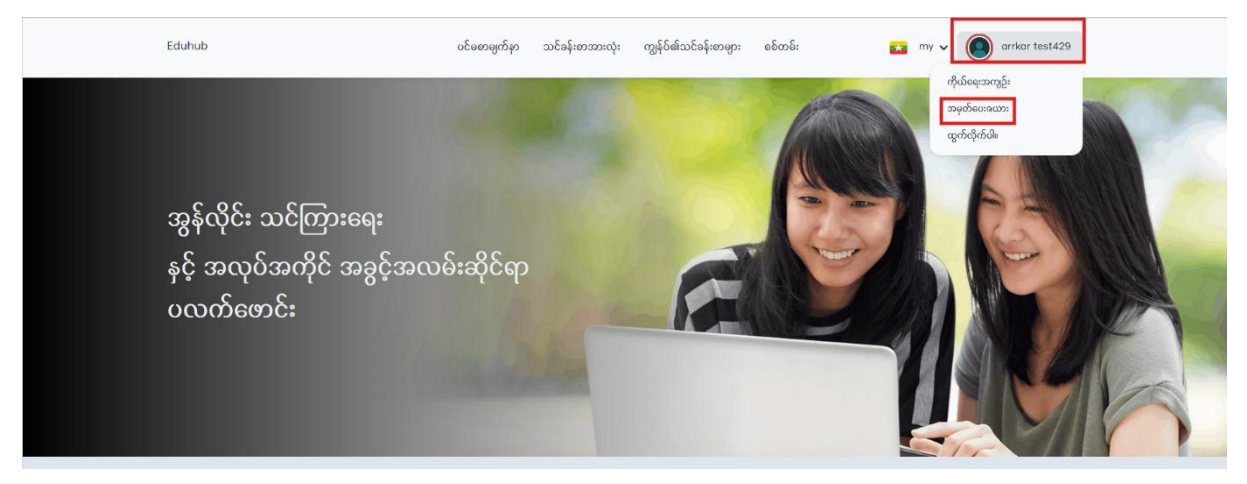

မိမိ၏ လေ့လာသင်ယူနေသောအဆင့်များ၊ အမှတ်ပေးဇယားဦးဆောင်မှုနှင့် ဆောင်ရွက်ချက်ရမှတ်များ ကိုအောက်ပါအတိုင်းတွေ့မြင်ရမည်ဖြစ်ပြီး အခြားသူများ၏ အမှတ်ပေးဇယားဦးဆောင်မှုများကိုလည်း တွေ့မြင်ရမည်ဖြစ်သည်။

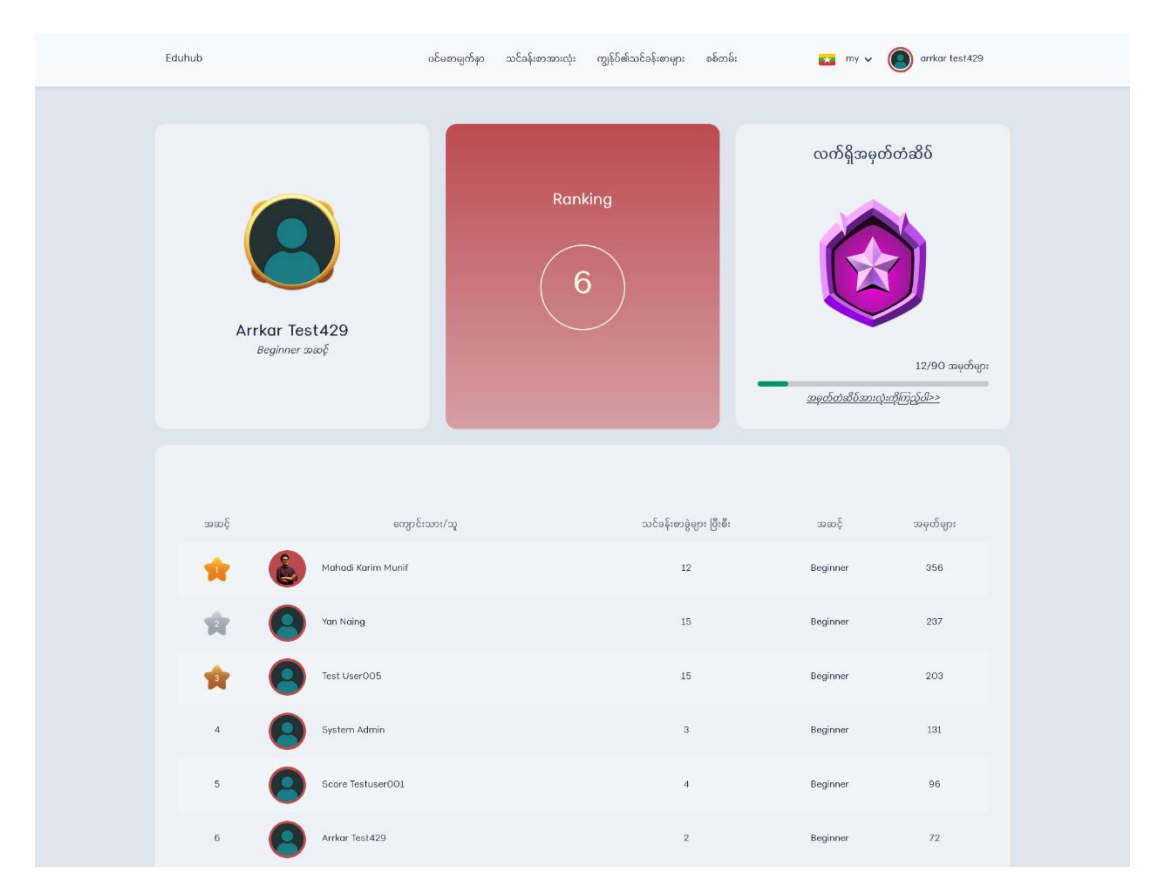